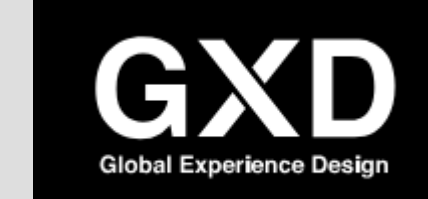

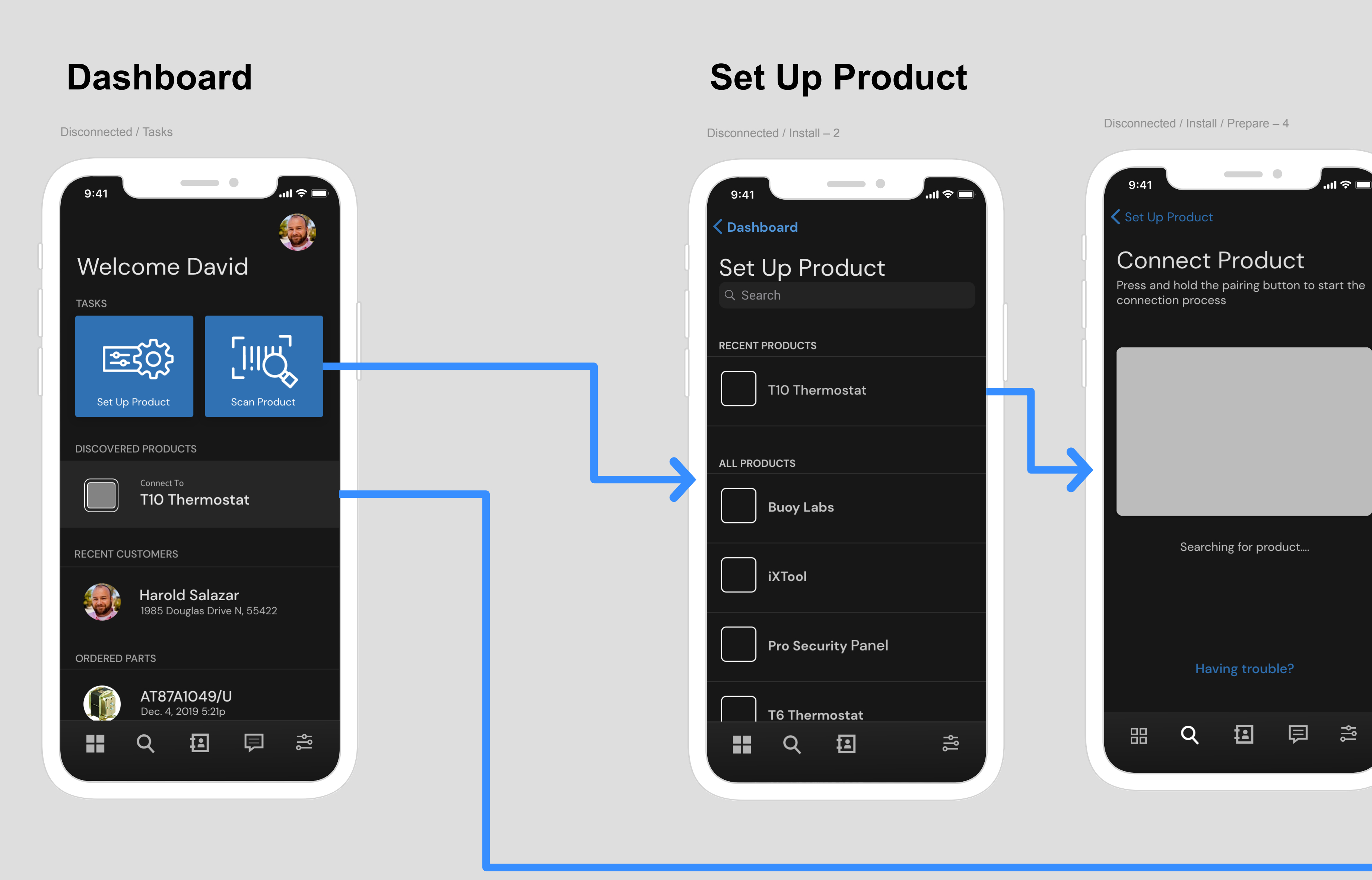

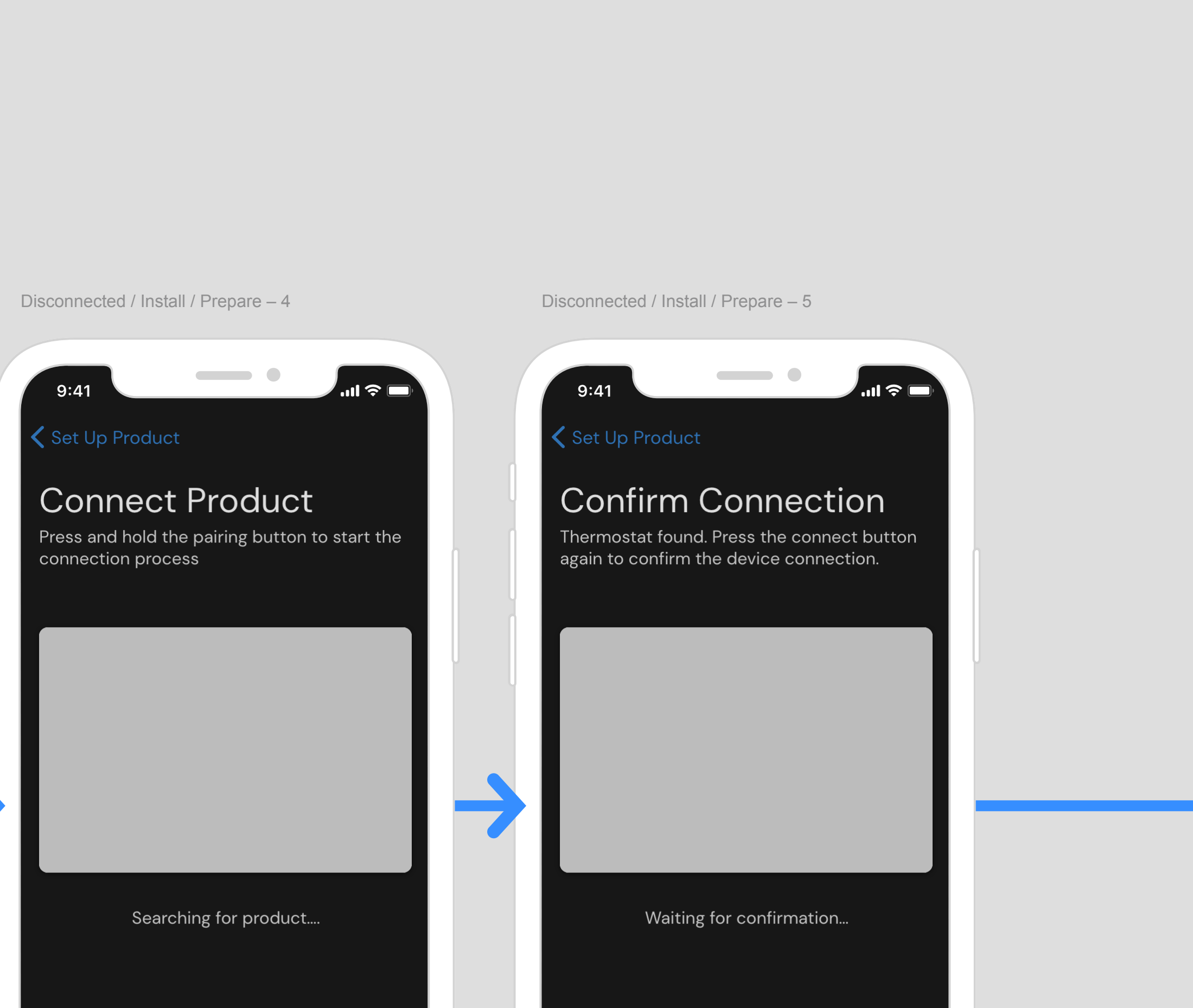

Having trouble?

⊞ **Q ⊡** 🗐 🍣

Having trouble?

# None 9:41

Air Sensors: 12 REGISTRATION CONNECTION

Air Sensors: 12

# Configuration

Connected / Device Detail – 6

Connected / Device Detail – 16

Connected / Device Detail – 17

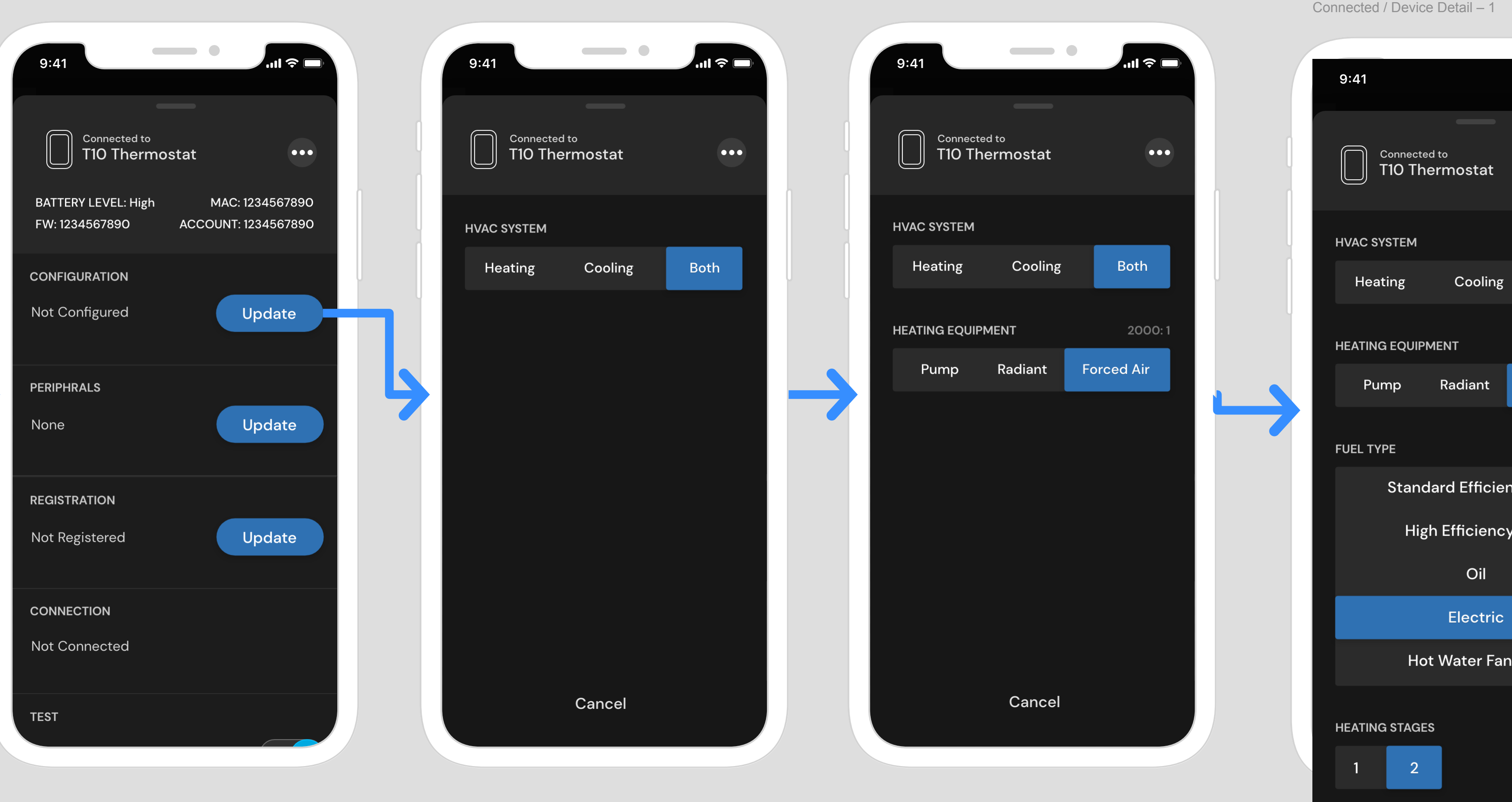

# Peripherals

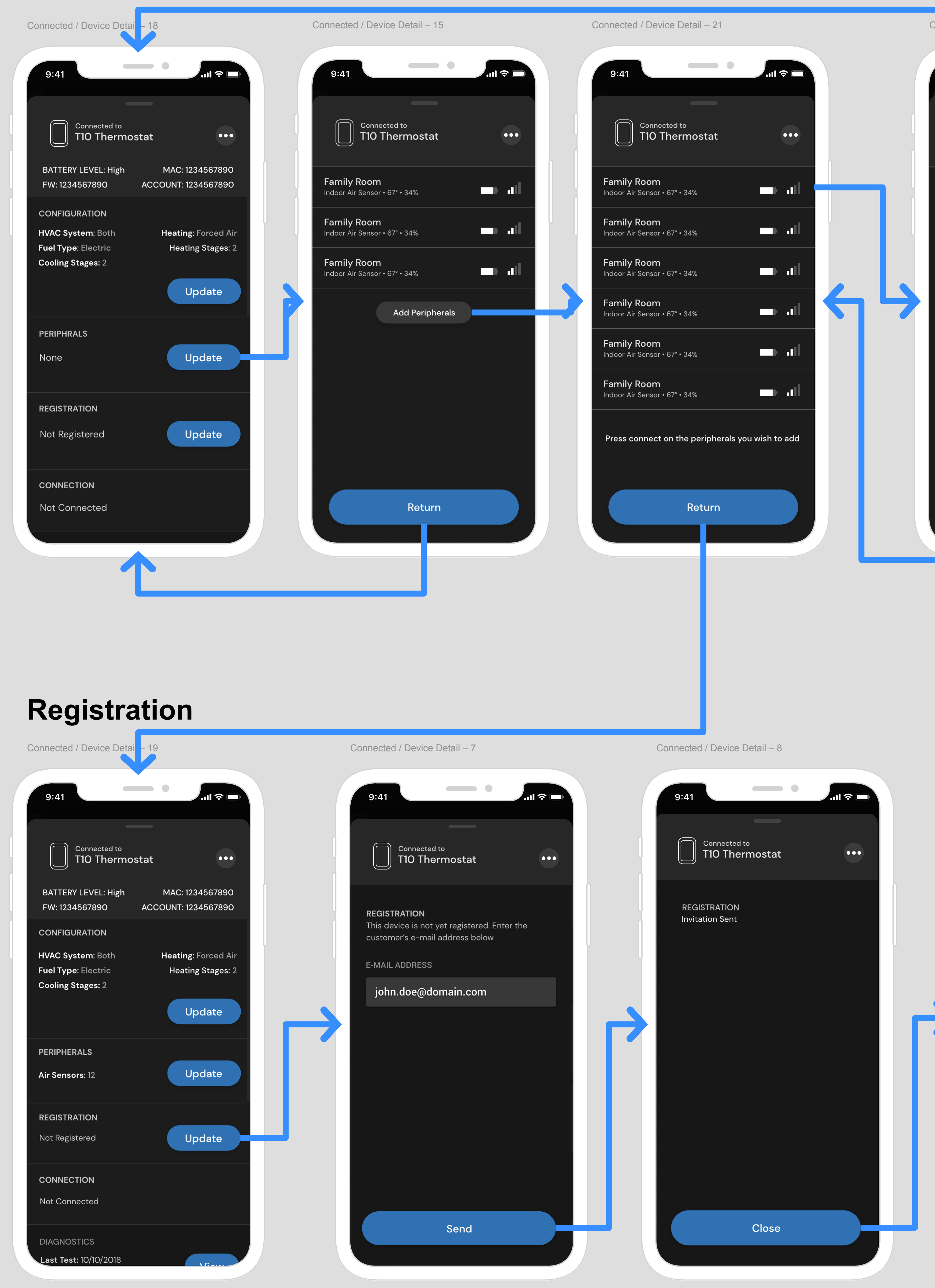

# Diagnostics

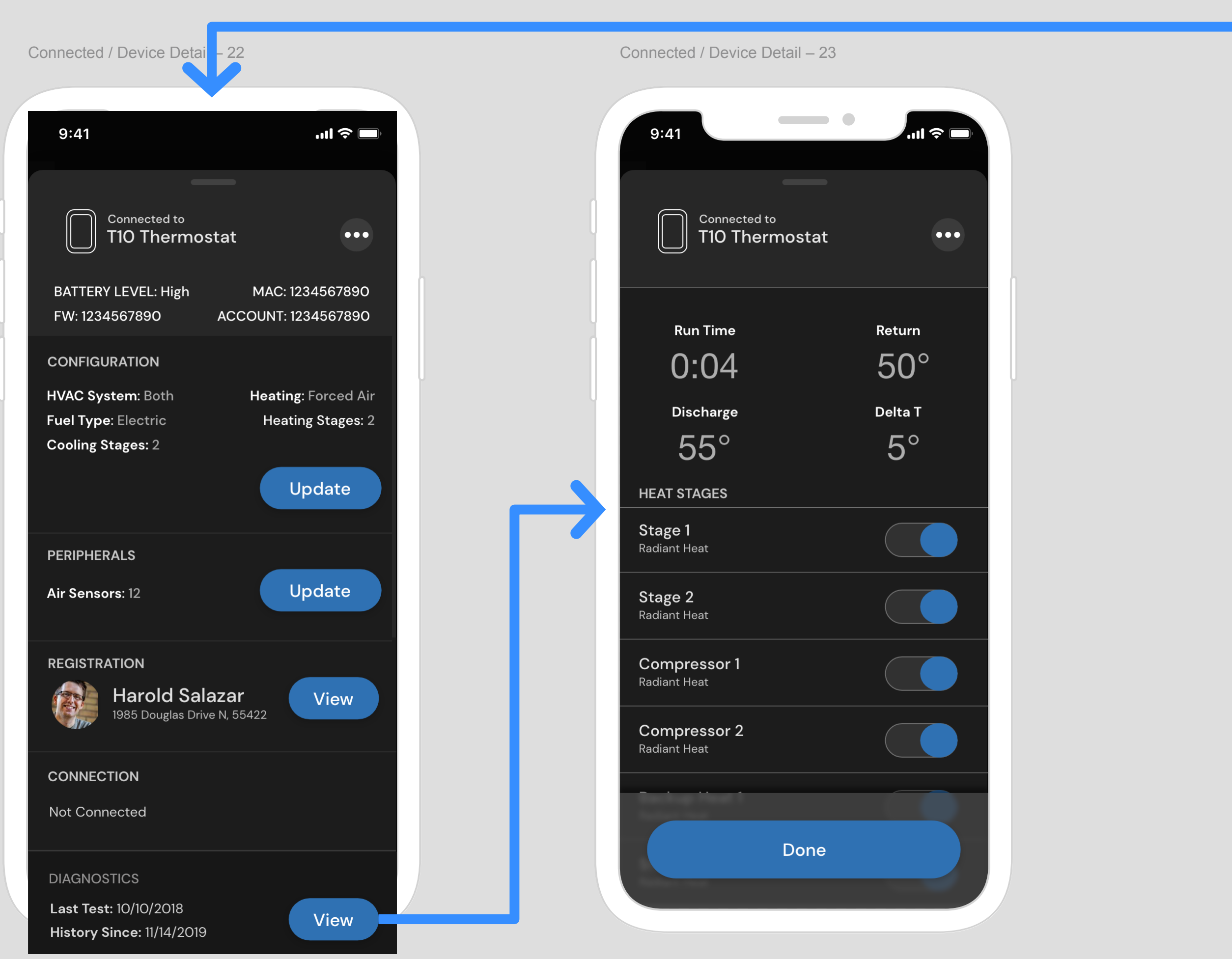

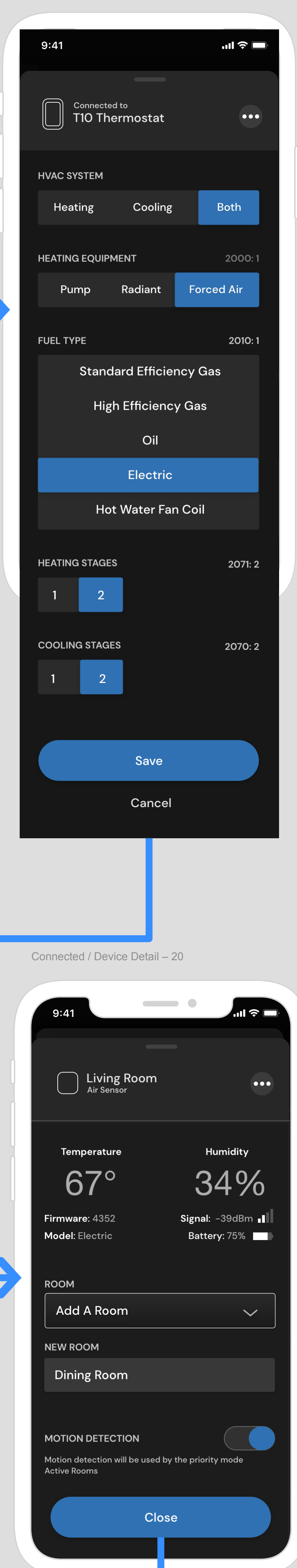

Connected / Device Detail – 22

| 9:41 •••••                                                                                |   | 9:41                                          |
|-------------------------------------------------------------------------------------------|---|-----------------------------------------------|
| Connected to<br>T10 Thermostat                                                            |   | Harold Salazar<br>1985 Douglas Drive N, 55422 |
| BATTERY LEVEL: HighMAC: 1234567890FW: 1234567890ACCOUNT: 1234567890                       |   | First Name                                    |
| CONFIGURATION                                                                             | 1 | Harold                                        |
| HVAC System: BothHeating: Forced AirFuel Type: ElectricHeating Stages: 2Cooling Stages: 2 |   | Last Name<br>Salazar                          |
| Update                                                                                    |   | Email Address<br>harold.salazar@gmail.com     |
| PERIPHERALS<br>Air Sensors: 12 Update                                                     |   | Country<br>United States                      |
| REGISTRATION<br>Harold Salazar<br>1985 Douglas Drive N, 55422                             |   | ENROLLED PROGRAMS                             |
| <b>CONNECTION</b><br>Not Connected                                                        |   | Connected to<br>T10 Thermostat                |
| DIAGNOSTICS                                                                               |   | ■ Q 🗈 🚔                                       |
|                                                                                           |   |                                               |

Disconnected / Customers – 1

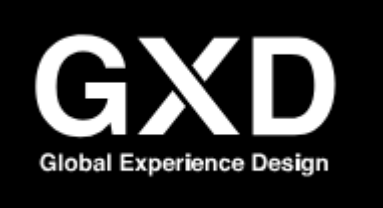

## **Pro Installer Flow: Direct Connect**

WICK v1 | Dec 17, 2019 | Drew Covi

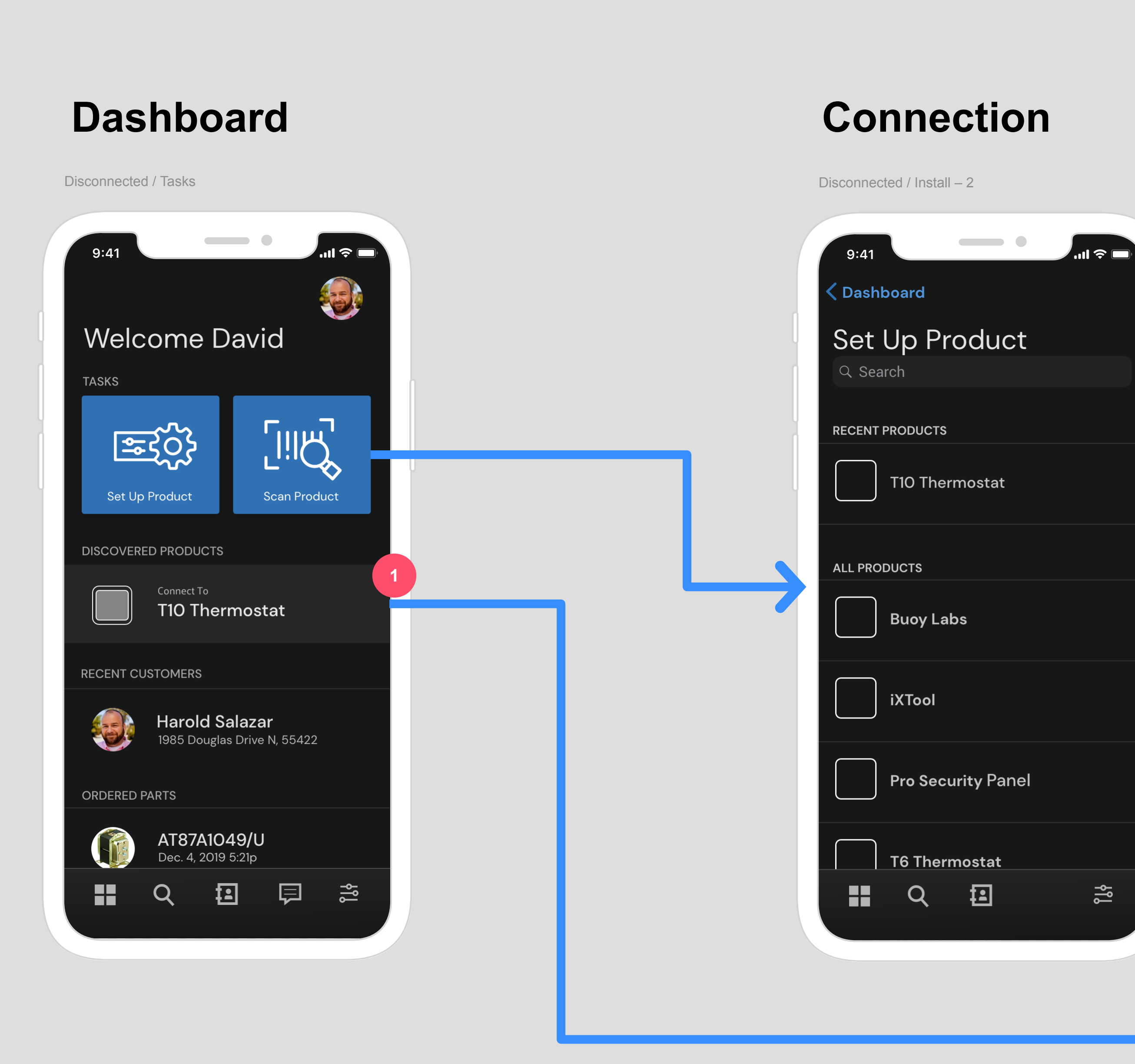

Disconnected / Install / Prepare – 4

Disconnected / Install / Prepare – 5

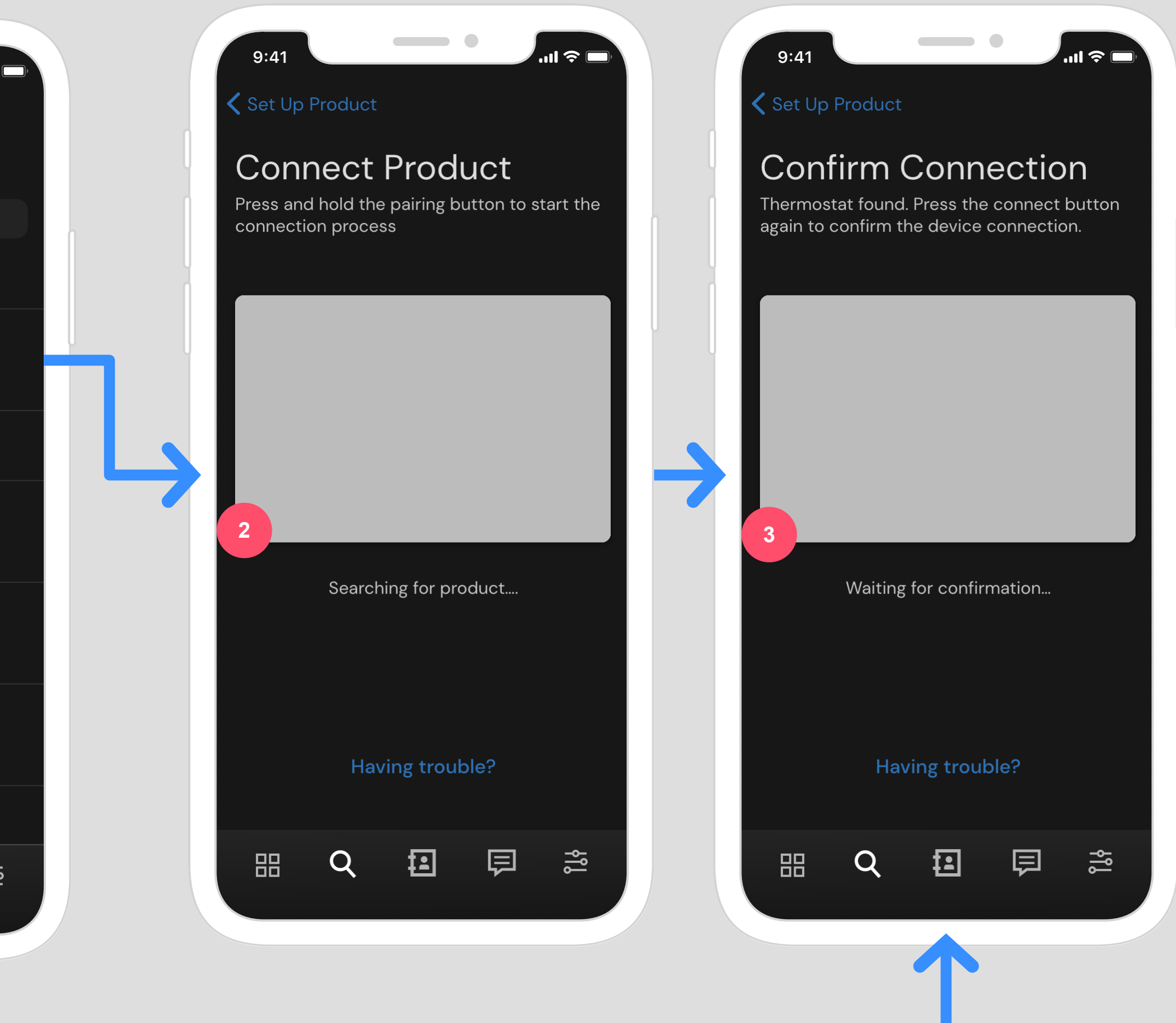

۱J

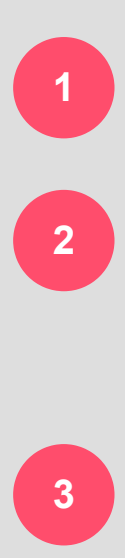

If device is put directly into BLE Broadcast, scan will pick it up within the dashboard

Alternate path allows Pro to receive instruction on how to initiate pairing. Whether in AP mode or in BLE Direct Connect, This screen will hold until a device is found.

Latest direction from firmware has a confirmation step on the device by pressing a button on the device

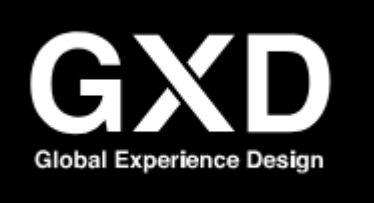

## **Pro Installer Flow: Device Configuration**

WICK v1 | Dec 17, 2019 | Drew Covi

# Configuration

Connected / Device Detail – 6

| Connected / Device Detail – 6       | Connected / Device Detail – 16 | Connected / Device Detail – 17 |
|-------------------------------------|--------------------------------|--------------------------------|
| 9:41                                | 9:41                           | 9:41                           |
| BATTERY LEVEL: High MAC: 1234567890 | Connected to<br>T10 Thermostat | T10 Thermostat                 |
| FW: 1234567890 ACCOUNT: 1234567890  | HVAC SYSTEM                    |                                |
| CONFIGURATION                       | Heating Cooling Both           | Heating Cooling Both           |
| Not Configured                      | 2                              | HEATING EQUIPMENT 2000: 1      |
| PERIPHRALS                          |                                | Pump Radiant Forced Air        |
| None Update                         |                                |                                |
| REGISTRATION                        |                                |                                |
| Not Registered Update               |                                |                                |
| CONNECTION                          |                                |                                |
| Not Connected                       |                                |                                |
| TEST                                | Cancel                         | Cancel                         |

#### Connected / Device Detail – 17

Connected / Device Detail – 1

| 9:41                 |                          | .11 🗢 🔲    |  |
|----------------------|--------------------------|------------|--|
| Connected<br>T10 The | d to<br>ermostat         | •••        |  |
| HVAC SYSTEM          |                          |            |  |
| Heating              | Cooling                  | Both       |  |
| HEATING EQUIPM       | <b>MENT</b>              | 2000: 1    |  |
| Pump                 | Radiant                  | Forced Air |  |
| FUEL TYPE            |                          | 2010: 1    |  |
| Stand                | ard Efficie              | ncy Gas    |  |
| Hig                  | h Efficienc <sup>y</sup> | y Gas      |  |
| Oil                  |                          |            |  |
|                      | Electric                 |            |  |
| Hot                  | t Water Far              | n Coil     |  |
| HEATING STAGES       | 5                        | 2071: 2    |  |
| 1 2                  |                          |            |  |
| COOLING STAGE        | S                        | 2070: 2    |  |
| 1 2                  |                          |            |  |
|                      |                          |            |  |
|                      | Save                     |            |  |
|                      | Cancel                   | 4          |  |
|                      |                          |            |  |

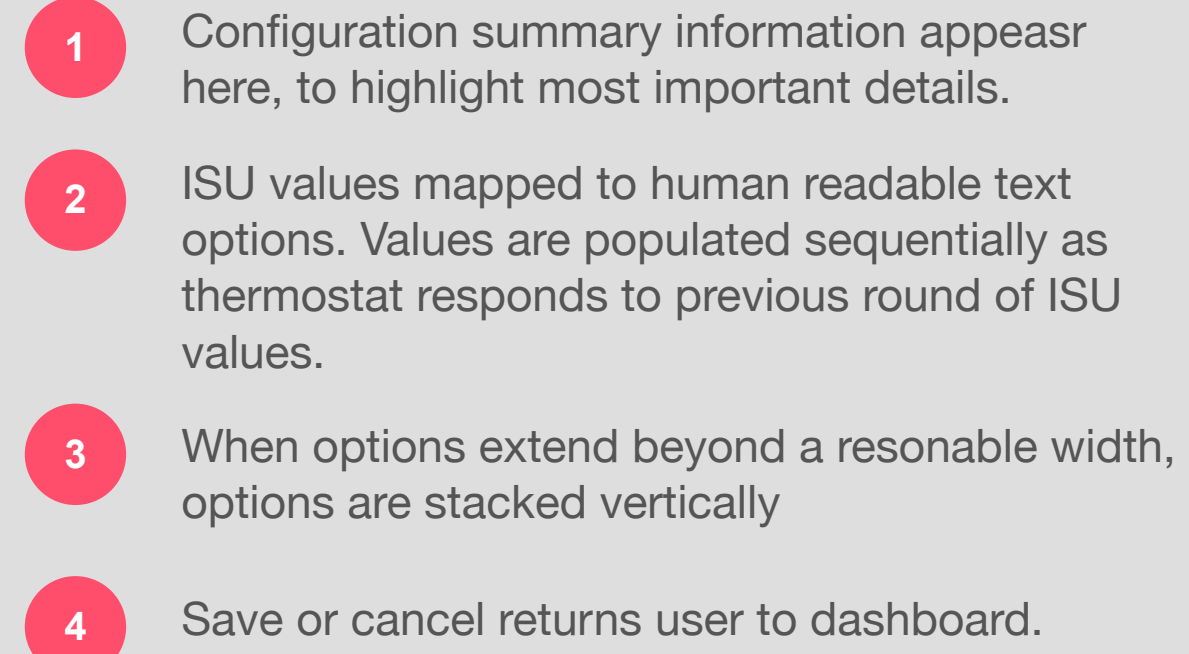

## Range Control (Examples)

Connected / Configuration – 1

| SETPOINTS           |      |
|---------------------|------|
| DHW Setpoi          | nt   |
| 150                 | 100  |
| Zone 1 Setpo<br>180 | 100  |
| Zone 2 Setp         | oint |
| 180                 | 100  |

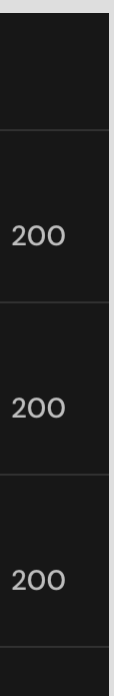

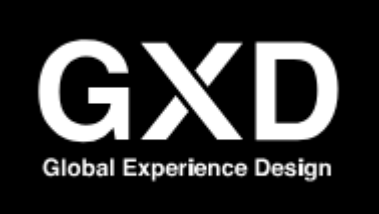

### **Pro Installer Flow: Add Peripheral & Configure** WICK

Connected / Device Detail – 15

v1 | Dec 17, 2019 | Drew Covi

## Peripherals

Connected / Device Detail – 18

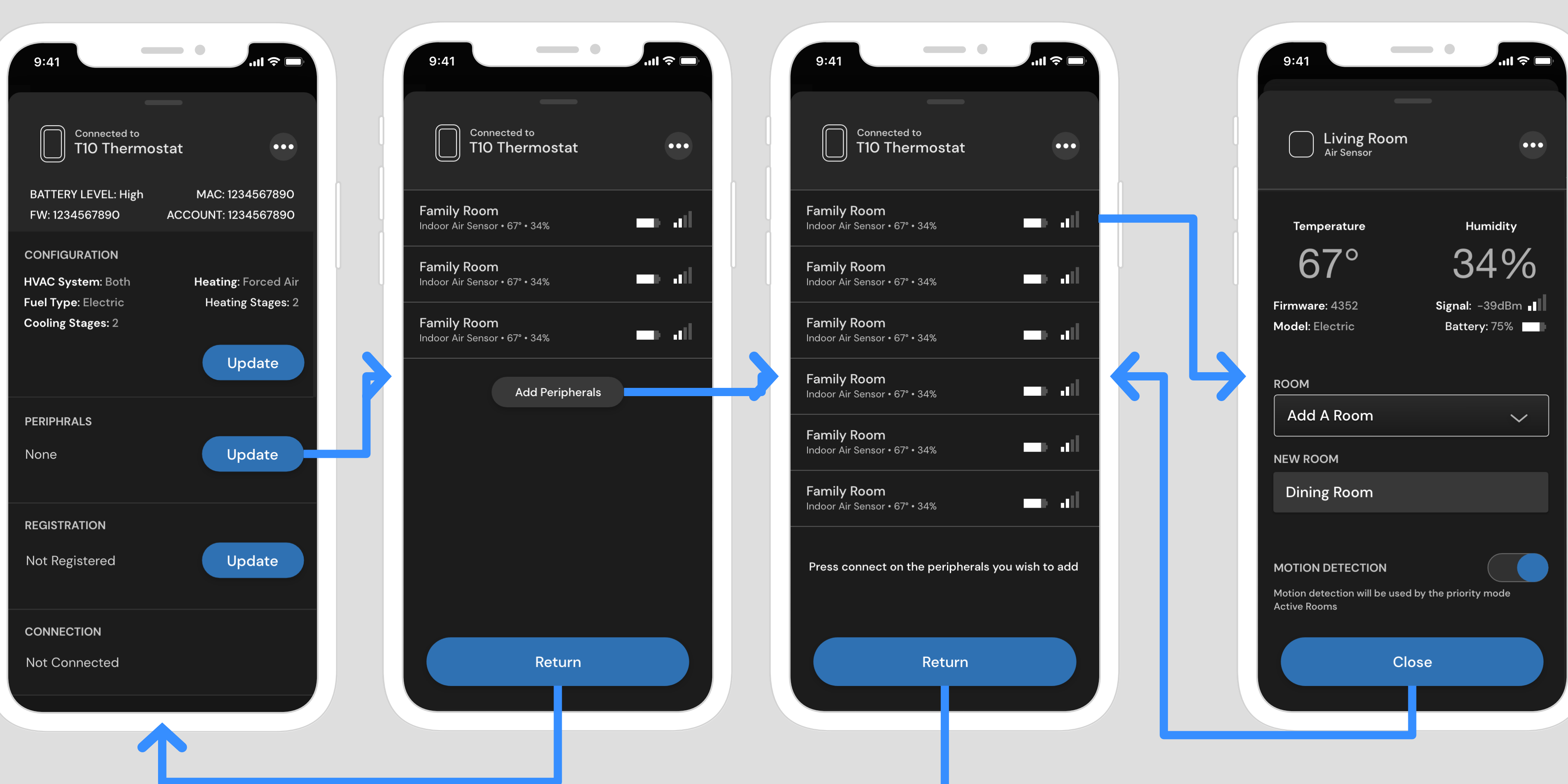

Connected / Device Detail – 21

Connected / Device Detail – 20

If device is put directly into BLE Broadcast, scan will pick it up within the dashboard Alternate path allows Pro to receive instruction 2

a device is found.

3

Latest direction from firmware has a confirmation step on the device by pressing a button on the device

on how to initiate pairing. Whether in AP mode or in BLE Direct Connect, This screen will hold until

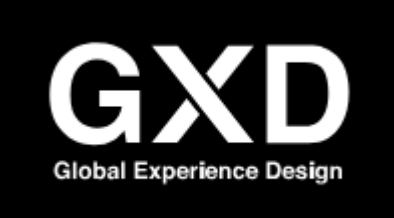

### **Pro Installer Flow: Device Registration** WICK

Connected / Device Detail – 7

v1 | Dec 17, 2019 | Drew Covi

# Registration

Connected / Device Detail – 19

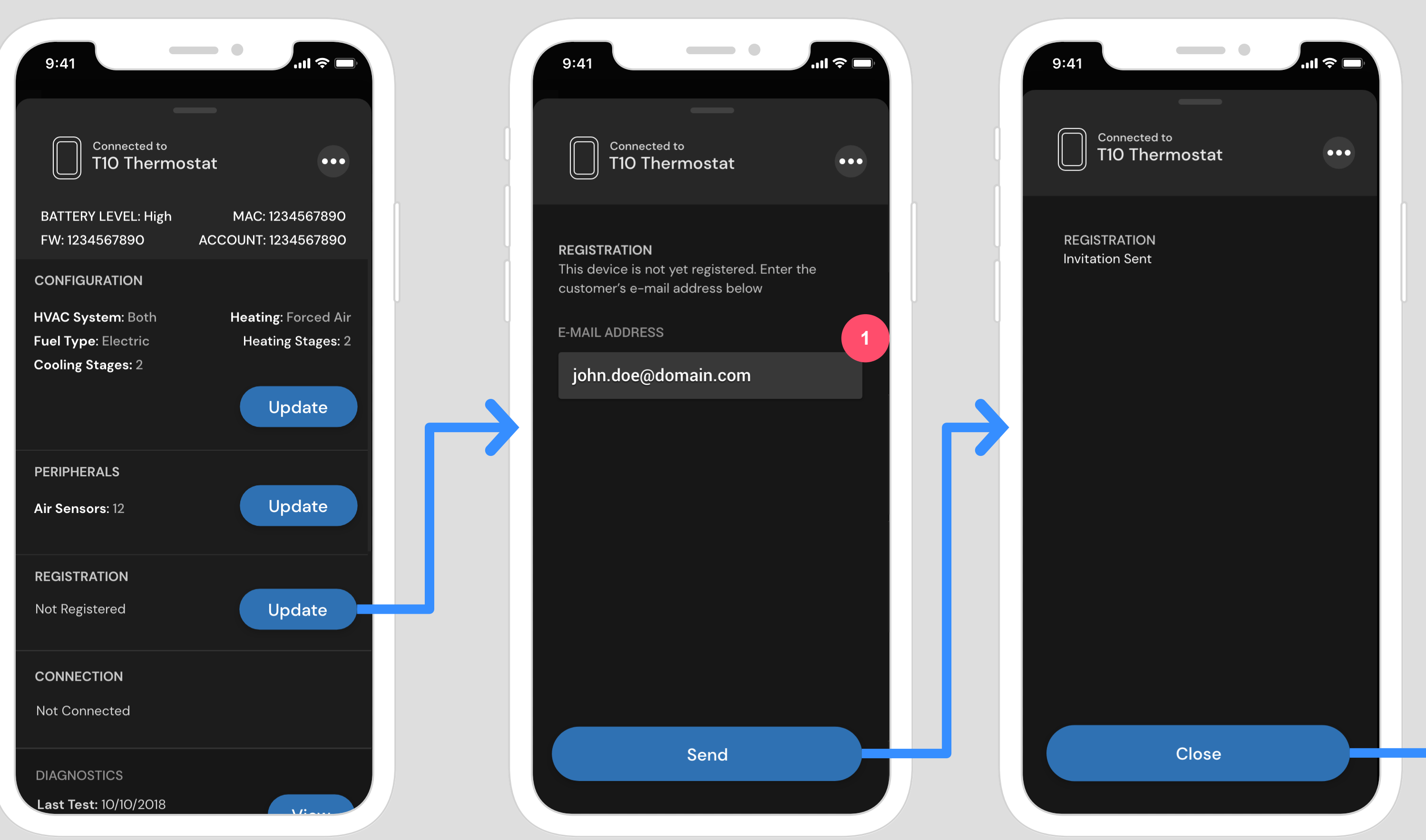

#### Connected / Device Detail – 8

Connected / Device Detail – 22

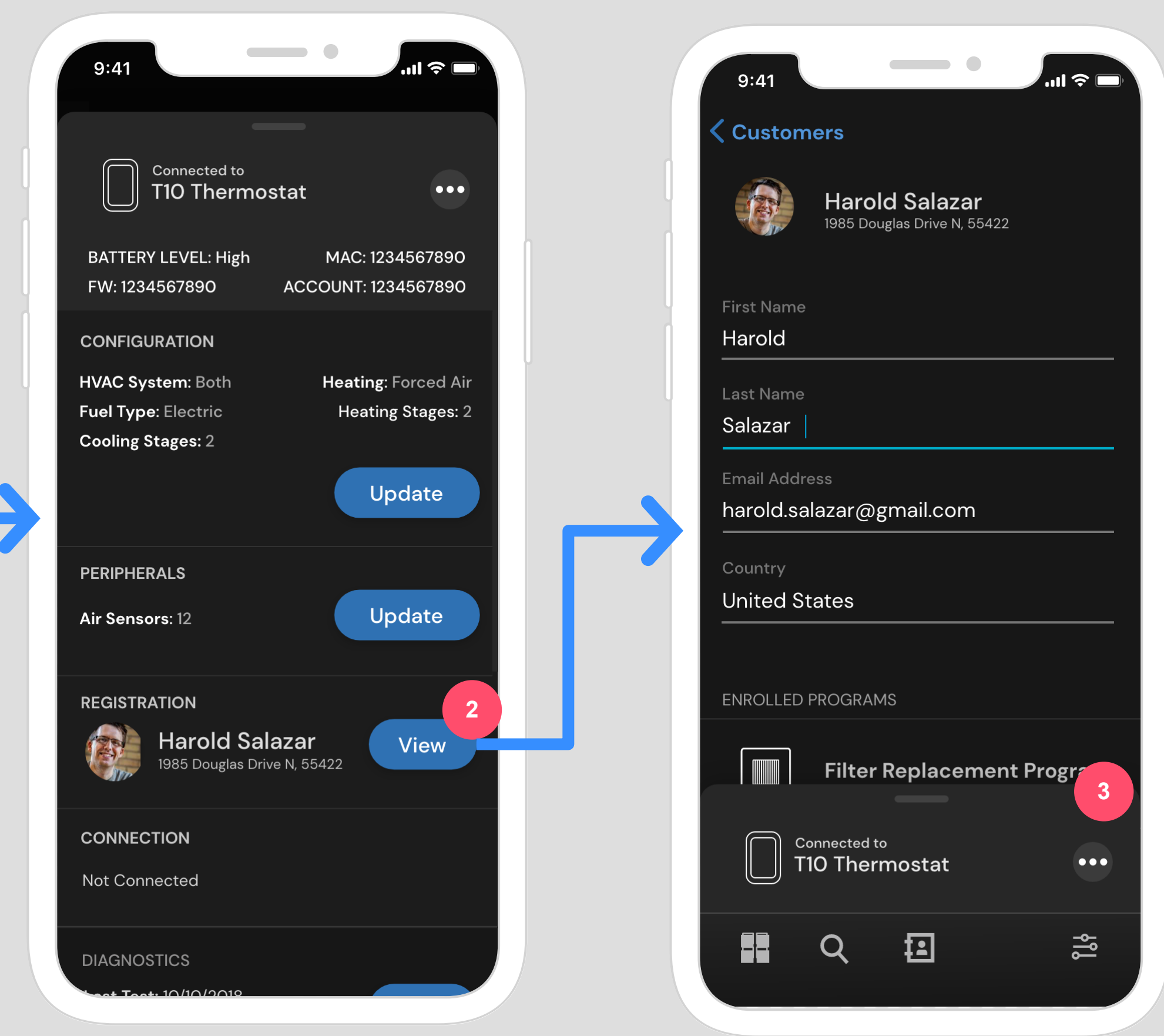

Disconnected / Customers – 1

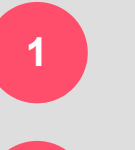

E-mail invitation used in "seamless handoff"

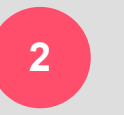

3

Selecting View will collapse the device card and direct link to customer detail view.

RMR options and customer information can be updated. To return to the device, the pro can swipe back up at any point on the bottom sheet.

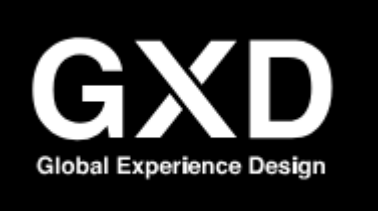

#### **Pro Installer Flow: Device Diagnostics** WICK

v1 | Dec 17, 2019 | Drew Covi

# Diagnostics

Connected / Device Detail – 22

| 9:41                                               | ul 🗢 🗖                               | 9:41                           |         |
|----------------------------------------------------|--------------------------------------|--------------------------------|---------|
| Connected to<br>T10 Thermostat                     | •••                                  | Connected to<br>T10 Thermost   | at •••  |
| BATTERY LEVEL: High MAG<br>FW: 1234567890 ACCOUN   | C: 1234567890<br>T: 1234567890       | Run Time                       | Return  |
| CONFIGURATION                                      |                                      | 0:04                           | 50°     |
| HVAC System: Both Hear<br>Fuel Type: Electric He   | ting: Forced Air<br>eating Stages: 2 | Discharge                      | Delta T |
| Cooling Stages: 2                                  |                                      | 55°                            | 5°      |
|                                                    | Update                               | HEAT STAGES                    |         |
| PERIPHERALS                                        |                                      | <b>Stage 1</b><br>Radiant Heat |         |
| Air Sensors: 12                                    | Update                               | <b>Stage 2</b><br>Radiant Heat |         |
| REGISTRATION                                       | View                                 | Compressor 1<br>Radiant Heat   |         |
| 1985 Douglas Drive N, 55422                        |                                      | Compressor 2<br>Radiant Heat   |         |
| CONNECTION                                         |                                      |                                |         |
|                                                    |                                      | Dor                            | le      |
| DIAGNOSTICS                                        |                                      |                                |         |
| Last Test: 10/10/2018<br>History Since: 11/14/2019 | View                                 |                                |         |

Connected / Device Detail – 23

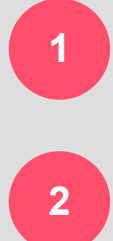

Header displays real-time data from device.

Manual toggles available for thermostats to allow quick toggles of certain controls within the system. \*\*Options available determined by configuration\*\*\*